# KNS 2017 추계학술대회 등록 매뉴얼

## 1. 접 속 방 법 ----- 3 2. 등 록 방 법 ----- 6 3. 결 제 방 법 ----- 10 - 카 드 ------ 10 - 계좌이체 ------13 - 가상계좌(무통장입금) -----17 4. 등 록 비 영 수 증 발 행 방 법 ------ 21 - 카 드 전 표 ------ 21 - 전자계산서 ------22

목 차

## 1. 한국원자력학회 홈페이지 접속 방법 (1/4)

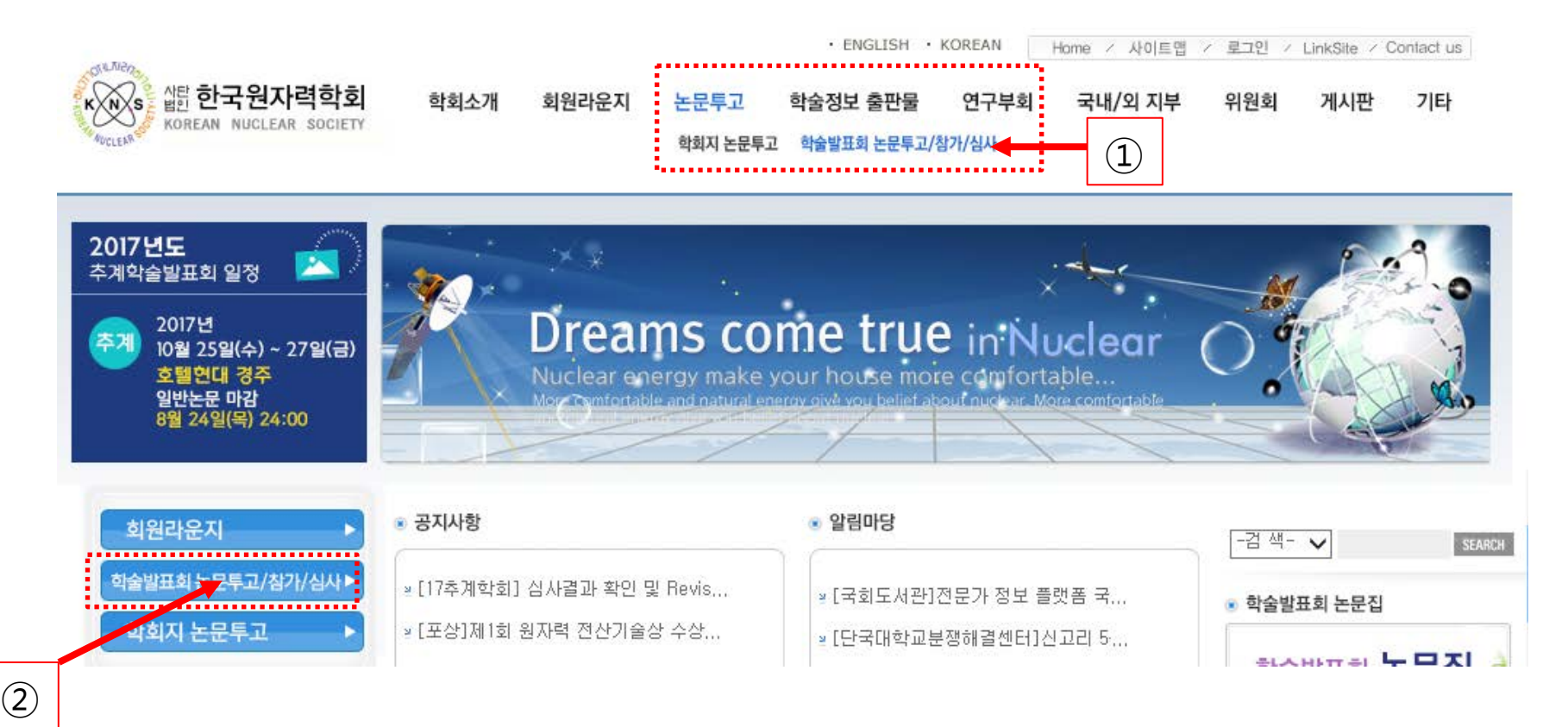

학회 홈페이지 접속 (<u>www.kns.org</u>) 후

- ① 상단의 "논문투고"> **학술발표회 논문투고/참가/심사** 클릭 또는
- ② 우측 중앙에 학술발표회 논문투고/참가/심사 버튼 클릭

## 1. 한국원자력학회 홈페이지 접속 방법 (2/4)

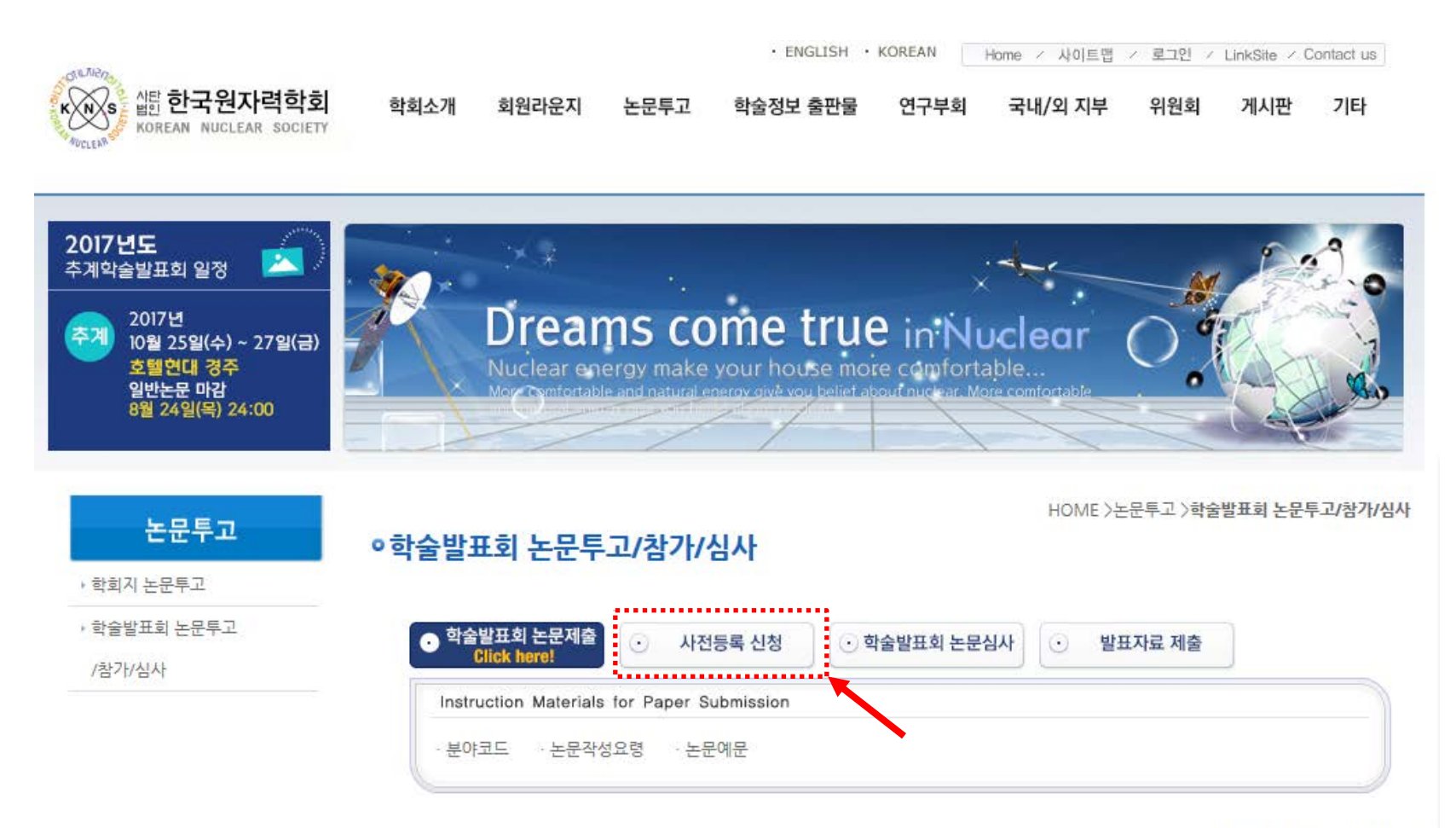

Last Modified : 2015.06.25

#### 중앙의 **사전등록 신청** 버튼 클릭

아이디와 비밀번호 입력 후 로그인 버튼 클릭 ① 학회 홈페이지 미가입자: 학회 홈페이지 회원가입 후 입력 ② 기존 가입자 중 아이디 및 비밀번호를 분실하신 경우, 아이디/비밀번호 찾기를 이용

| 2017년도<br>추계학술발표회 일정<br>2017년<br>10월 25일(수) ~ 27일(금)<br>호텔현대 경주<br>일반논문 마감<br>8월 24일(목) 24:00 | Dream<br>Nuclear ener<br>Mor Comfortable | IS come true<br>gy make your house more<br>and natural energy give you beliet abo | in Nuclear (<br>comfortable<br>ut nuclear. Mare comfortable |                          |
|-----------------------------------------------------------------------------------------------|------------------------------------------|-----------------------------------------------------------------------------------|-------------------------------------------------------------|--------------------------|
| 회원라운지                                                                                         | ●로그인                                     |                                                                                   |                                                             | HOME >회원라운지 >로 <b>그인</b> |
| ▶ 회원가입안내                                                                                      |                                          |                                                                                   |                                                             |                          |
| 지에표에                                                                                          |                                          |                                                                                   |                                                             |                          |
| , 학술발표회등록안내                                                                                   |                                          |                                                                                   |                                                             |                          |
| , 학술발표회등록확인페이지                                                                                |                                          |                                                                                   |                                                             |                          |
|                                                                                               |                                          | . 아이디<br>, 패스워드                                                                   | , ਵੋਹਹ                                                      |                          |
|                                                                                               |                                          | ▲ 회원가입<br>1                                                                       | 요아이디/비밀번호 찾기                                                |                          |

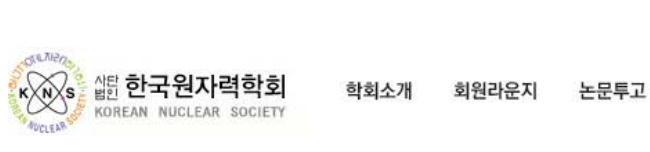

201 추계

추

학술정보 출판물

• ENGLISH • KOREAN Home / 사이트랩 / 로그인 / LinkSite / Contact us

위원회

게시판

기타

연구부회 국내/외 지부

#### 회원라운지> **학술발표회등록안내** 클릭

| 아이디   | jerahmeel         | 회원유형 | 정회원           |
|-------|-------------------|------|---------------|
| 이름    | 이연화               | 영문이를 | lee yeonhwa   |
| 이메일   | news@kns.org      | 성별   | 여성            |
| 생년월일  | 2017-09-11        | 직장명  | 한국원자력학회       |
| 직장주소  |                   |      |               |
| 직장전화  | 042-826-2613      | 휴대폰  | 000-0000-0000 |
| 자택주소  | 128               |      |               |
| 집전화   | 149               | 지부   |               |
| 속연구부회 | 원자로시스템기술,핵연료 및 원지 | h력재료 |               |
| 학력    |                   | 비고사항 |               |

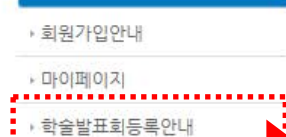

• 학술발표회등록확인페이지

회원라운지

#### ㅇ마이페이지

HOME >회원라운지 >마이페이지

기타

게시판

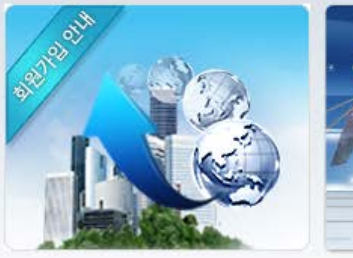

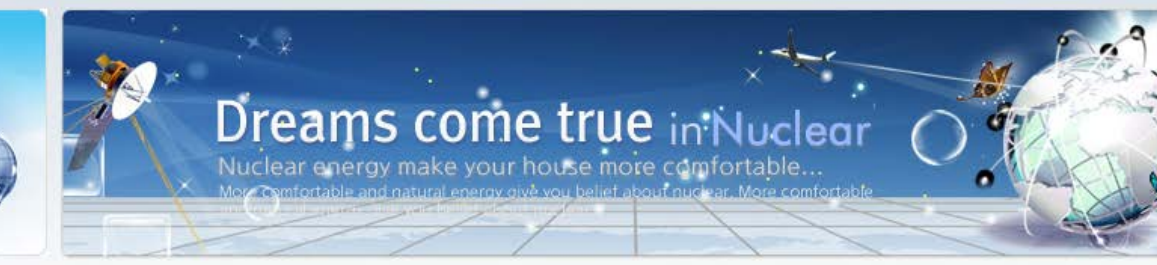

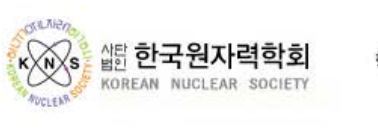

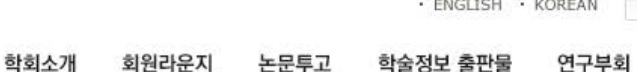

· ENGLISH · KOREAN Home / 사이트맵 / 로그아웃 / LinkSite / Contact us

위원회

국내/외 지부

#### - ENGLISH - KORFAN Hamme / Hole IF / EDOLO / Holding / Control

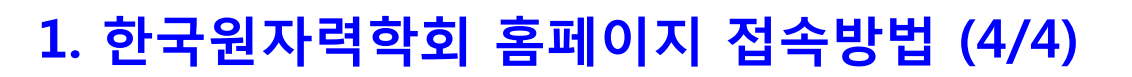

## 2. 2017 추계학술발표회 등록 방법 (1/3)

#### HOME >회원라운지 >**학술발표회등록안내**

#### ○학술발표회등록안내

| 아이디           | jerahmeel     | 회원유형   | 평생회원          |  |
|---------------|---------------|--------|---------------|--|
| 이름            | 이연화           | 영문이름   | lee yeonhwa   |  |
| 이메일           | news@kns.org  | 휴대폰    | 000-0000-0000 |  |
| 직장명           | 한국원자력학회       | 직장전화번호 | 042-826-2613  |  |
| 참가구분          | ○논문제출자 ○일반참가자 |        |               |  |
| 눈문접수 번호       | 에)1           | 7F-000 |               |  |
| - 논문협수변호 확인방법 |               |        |               |  |

(1) 논문투고 관련 Confimation Email 확인

(2) 논문투고 시스템(Http://www.kns.org/knssys/default.php)에 로그인하여 확인

|           |   |                                                         | 87151  |
|-----------|---|---------------------------------------------------------|--------|
| Workshop  | A | 고온가스로 코드개발 현황 및 타 시스템 활용 사례<br>(13:00~18:00)            | 30,000 |
|           | в | 혁신형 가압경수로(PWR) 핵심기술 개발 현황 및 현안<br>(13:00~18:00)         | 50,000 |
|           | с | 위전 해체 준비 및 기술개발 현황 워크숍 (13:30~17:30)                    | 50,000 |
|           | D | 핵연료 기술 동향과 미래 기술 수요 전망 (14:00-18:00)                    | 50,000 |
|           | E | 사고관리계획서 개발 및 스트레스테스트 수행 현황<br>(13:00~18:00)             | □ 무료   |
|           | F | 대형 입자가속기 시설의 방사선안전관리 협의회(안) 발족 및<br>현안 발표 (13:30~17:30) | □ 무료   |
|           | G | 핵융합로 진입장벽기술 개발현황과 전망 (13:00~18:00)                      | 50,000 |
|           | н | 향후 주기적 안전성평가(PSR) 추진방안 (13:30~17:20)                    | □ 무료   |
|           | 1 | APR 1400 NRC 설계인증과 해외 수출 전략 (13:00-18:00)               | □ 무료   |
|           | J | 에너지정책 변화에 따른 원자력의 역할 및 도전과제<br>(13:30~17:30)            | □ 무료   |
|           | к | 인공지능 연구 현황 및 위전에 적용 방안 (13:00-18:00)                    | 50,000 |
| 학술발표회 등록비 |   | 170,000                                                 |        |

#### 

확인

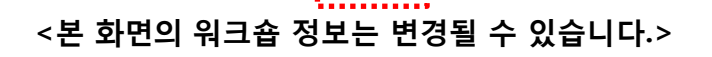

(필수) 참가구분 선택
 (논문제출자의 경우, 논문접수 번호 필수 입력)

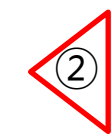

〔3

5

- ② (선택) 워크숍 참가시 선택
  - 다중선택 가능
  - <u>실제로 참가하실 워크숍만 신청하여 주시기 바랍니다.</u> (1개 이상 워크숍 신청시, 시간 확인 요망)

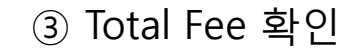

④ (선택) 중식 및 만찬 참가여부 선택
 - 다중선택 가능
 7
 ⑤ 확인 버튼 클릭

#### 2. 2017 추계학술발표회 등록 방법 (2/3)

#### <2017 추계학술발표회 등록비>

| 치이 그녀                | 학술발표회 등록비 |         |  |  |
|----------------------|-----------|---------|--|--|
| 외권 구군                | 사전등록비     | 현장등록비   |  |  |
| 평생회원                 | 120,000   | 150,000 |  |  |
| 정회원 (2016년 연회비 납부회원) | 120,000   | 150,000 |  |  |
| 정회원 (2016년 연회비 미납회원) | 170,000   | 200,000 |  |  |
| 정회원 (대학원생)           | 70,000    | 80,000  |  |  |
| 학생회원                 | 70,000    | 80,000  |  |  |
| 일반이용자 및 비회원          | 170,000   | 200,000 |  |  |

#### 사전등록은 10월 11일까지 온라인으로 가능

#### ② 수정사항이 없는 경우, 등록비 결제 버튼 클릭

① 수정사항이 필요한 경우, <mark>등록정보 수정</mark> 버튼 클릭

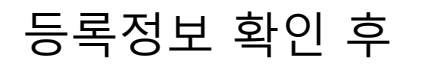

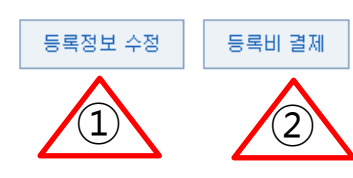

|            | 중식 및 만찬 참가여부 |     |     |
|------------|--------------|-----|-----|
|            |              | 점심  | 만찬  |
| 2017-10-25 |              |     |     |
| 2017-10-26 |              | Yes | Yes |
| 2017-10-27 |              | Yes |     |

| 한한입구 한후                    | 174.001                                         |  |  |  |
|----------------------------|-------------------------------------------------|--|--|--|
|                            |                                                 |  |  |  |
| 학술대회명                      | KNS 2017 Autumn Meeting                         |  |  |  |
| 워크샵                        | - A : 고온가스로 코드개발 현황 및 타 시스템 활용 사례 (13:00~18:00) |  |  |  |
| 2017년 10월 25일(수) 연구부회별 워크숍 |                                                 |  |  |  |
| Total fee                  | 200,000                                         |  |  |  |
| 결제 여부                      | 입금 대기중                                          |  |  |  |

| 아이디     | jerahmeel    | 회원유형   | 정회원           |
|---------|--------------|--------|---------------|
| 이름      | 이연화          | 영문이름   | lee yeonhwa   |
| 이메일     | news@kns.org | 휴대폰    | 000-0000-0000 |
| 직장명     | 한국원자력학회      | 직장전화번호 | 042-826-2613  |
| 참가구분    | 논문제출자        |        |               |
| 눈문접수 번호 | 17A-001      |        |               |

2. 2017 추계학술발표회 등록 방법 (3/3)

#### ○등록확인

HOME >회원라운지 >학술발표회등록확인페이지

학술발표회 등록비 납부 후에는 온라인에서 취소가 불가하오니, 학회(<u>kns@kns.org</u> 또는 <u>news@kns.org</u>)로 연락 주시기 바랍띠다.

가능함을 알려드립니다.

이에, 사전등록기간인 2017년 10월 11일까지만 등록비 납부가

이후에는 현장에서 등록이 가능합니다. (\* 현장등록비 적용)

사전 등록 기간 중에만 온라인으로 등록비 납부가 가능하며,

<안내>

(입금계좌명(받는 곳): 사단법인한국원자력)

카드, 실시간 계좌이체, 가상계좌(무통장입금) 중 택일

<등록비 납부>

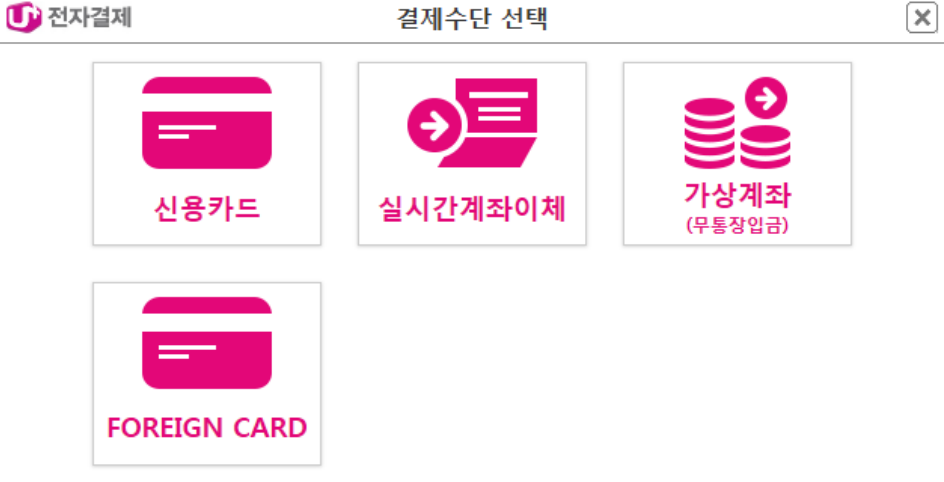

3. 2017 추계학술발표회 결제 방법 (1/11)

#### ③ 카드 결제

(1)

🕕 전자결제

## ① 이용 약관 안내 동의 후 **다음** 클릭 ② 카드사 선택, 결제 정보 받을 이메일 주소 확인, 구매 내역 동의 후 다음 클릭

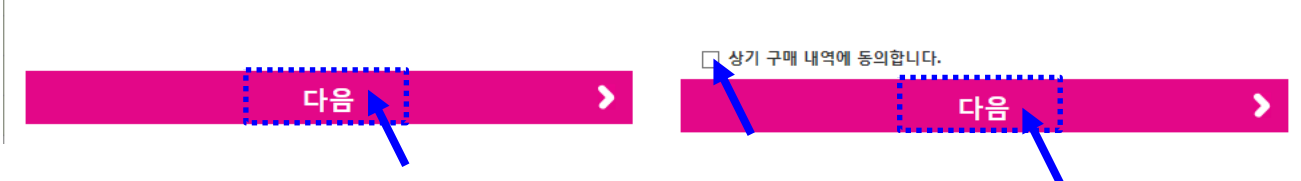

#### <본 화면은 은행에 따라 다릅니다.>

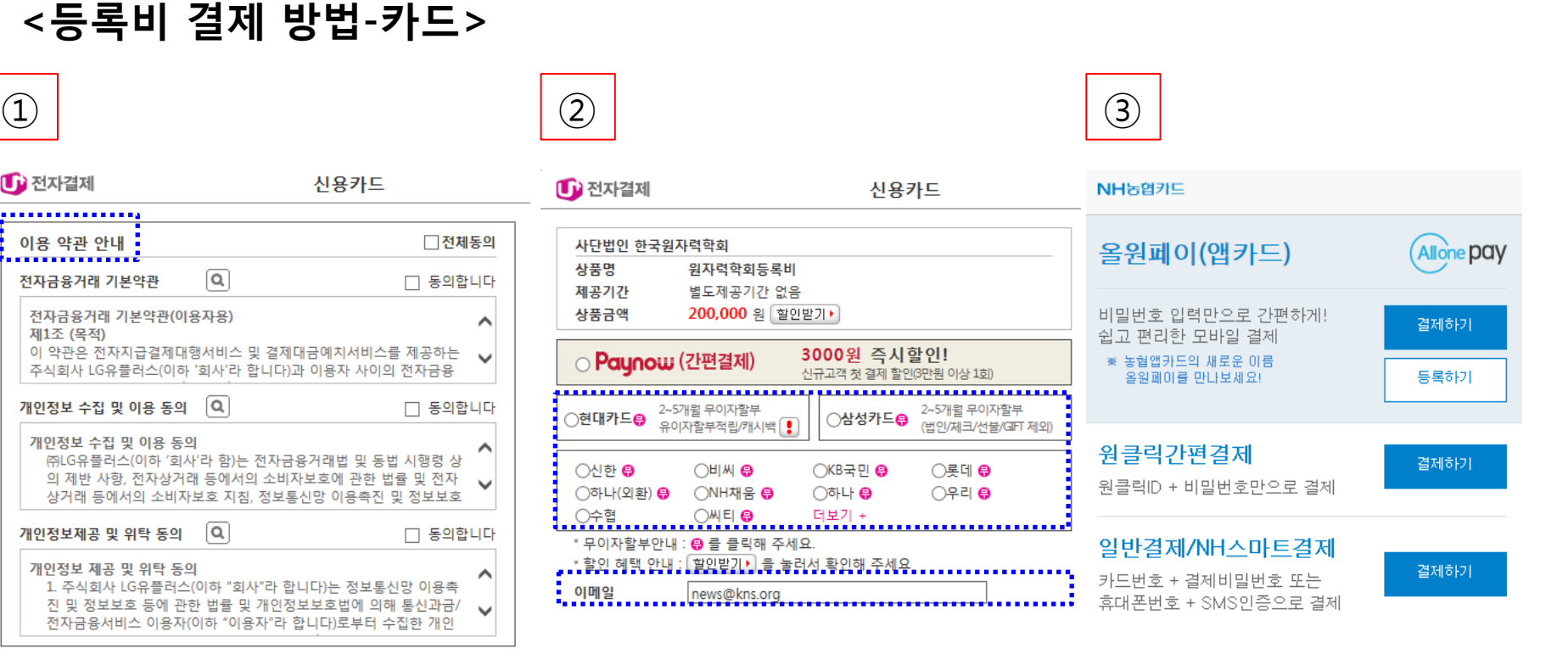

## 3. 2017 추계학술발표회 결제 방법 (2/11)

#### 3. 2017 추계학술발표회 결제 방법 (3/11)

#### <등록비 결제 완료 화면 (카드)>

#### 회원라운지

#### ▶ 회원가입안내

▶ 마이페이지

› 학술발표회등록안내 › 학술발표회등록확인페이지 ○등록확인

HOME >회원라운지 >**학술발표회등록확인페이지** 

| 아이디                | jerahmeel                                       | 회원유형   | 정회원           |  |
|--------------------|-------------------------------------------------|--------|---------------|--|
| 이름                 | 이연화                                             | 영문이름   | lee yeonhwa   |  |
| 이메일                | news@kns.org                                    | 휴대폰    | 000-0000-0000 |  |
| 직장명                | 한국원자력학회                                         | 직장전화번호 | 042-826-2613  |  |
| 참가구분               | 논문제출자                                           |        |               |  |
| 눈문접수 번호            | 17A-001                                         |        |               |  |
|                    |                                                 |        |               |  |
| 학술대회명              | KNS 2017 Autumn Meeting                         |        |               |  |
| 워크샵                | - A : 고온가스로 코드개발 현황 및 타 시스템 활용 사례 (13:00~18:00) |        |               |  |
| 2017년 10월 25일(수) ( | 연구부회별 워크숍                                       |        |               |  |
| Total fee          | 200,000                                         |        |               |  |
| 결제 여부              | 결제 완료(카드결제)                                     |        |               |  |
|                    |                                                 |        |               |  |
|                    | 중식 및 만경                                         | 찬 참가여부 |               |  |
|                    |                                                 | 점심     | 만찬            |  |
|                    | 2017-10-25                                      |        |               |  |

Yes

Yes

12

Yes

## **학술발표회등록확인페이지**를 클릭하면 등록여부 확인이 가능

2017-10-26

2017-10-27

## ③ 결제 정보 받을 이메일 확인 및 구매 내역 동의 후 다음 클릭

## (예금주는 등록자명으로 입력하여주시기 바랍니다.)

- ② 은행 선택 및 출금계좌번호/비밀번호/주민등록번호/예금주 입력
- ① 이용 약관 안내 동의 후 **다음** 클릭

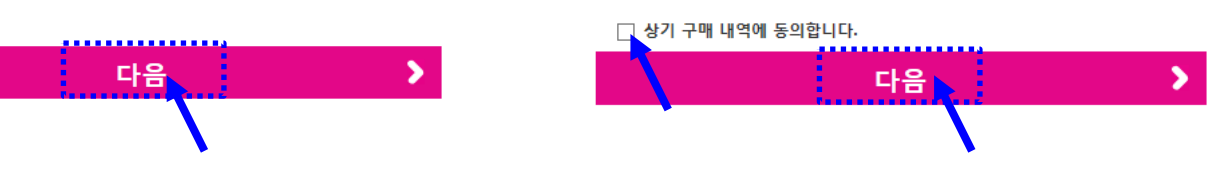

| 🕕 전자결제                                   | 계좌이체                                                 |    |
|------------------------------------------|------------------------------------------------------|----|
|                                          |                                                      |    |
| 이용 약관 안내                                 | □ 전체 :                                               | 동의 |
| 전자금융거래 기본약관                              | Q          동의합                                       | 나다 |
| 전자금융거래 기본약관(이용<br>제1조 (목적)               | 응자용)                                                 | ^  |
| 이 약관은 전자지급결제대형<br>주식회사 LG유플러스(이하         | 행서비스 및 결제대금예치서비스를 제공하는<br>'회사'라 합니다)과 이용자 사이의 전자금융   | ~  |
| 개인정보 수집 및 이용 동의                          | Q                                                    | 나다 |
| <b>개인정보 수집 및 이용 동의</b><br>㈜LG유플러스(이하 '회사 | '라 함)는 전자금융거래법 및 동법 시행령 상                            | ^  |
| 의 제반 사항, 전자상거라<br>상거래 등에서의 소비자           | 등에서의 소비자보호에 관한 법률 및 전자<br>보호 지침, 정보통신망 이용촉진 및 정보보호   | ~  |
| 개인정보제공 및 위탁 동의                           | Q          동의합                                       | 나다 |
| 개인정보 제공 및 위탁 동의                          | 이하 "히사"라 하니다)는 정보토시만 이용추                             | ^  |
| 진 및 정보보호 등에 관한<br>전자금융서비스 이용자(0          | · 법률 및 개인정보보호법에 의해 통신과금/<br>이하 "이용자"라 합니다)로부터 수집한 개인 | ~  |

1

<등록비 결제 방법-계좌이체(국민은행 제외)>

| 🍠 전자결제   | 계좌이체                                    |
|----------|-----------------------------------------|
| 사단법인 한국원 | 사력학회                                    |
| 상품명      | 원자력학회등록비                                |
| 제공기간     | 별도제공기간 없음                               |
| 상품금액     | <b>200,000</b> 원                        |
| 간편결제     | ○ Pay∩ow 농협, 국민, 우리, 기업, 우체국,<br>경남, 가능 |
| 은행       | ○ 농협 ○ 국민 ○ 우리 ○ 신한<br>○ 기업 더보기 +       |
| 출금계좌번호   | '-'생략                                   |
| 비밀번호     | (숫자 4자리)                                |
| 주민등록번호   | □ 사업자번호                                 |
| 예금주      |                                         |
|          |                                         |

## 3. 2017 추계학술발표회 결제 방법 (4/11)

(2)

#### 3. 2017 추계학술발표회 결제 방법 (5/11)

### <등록비 결제 방법-계좌이체(국민은행 제외)>

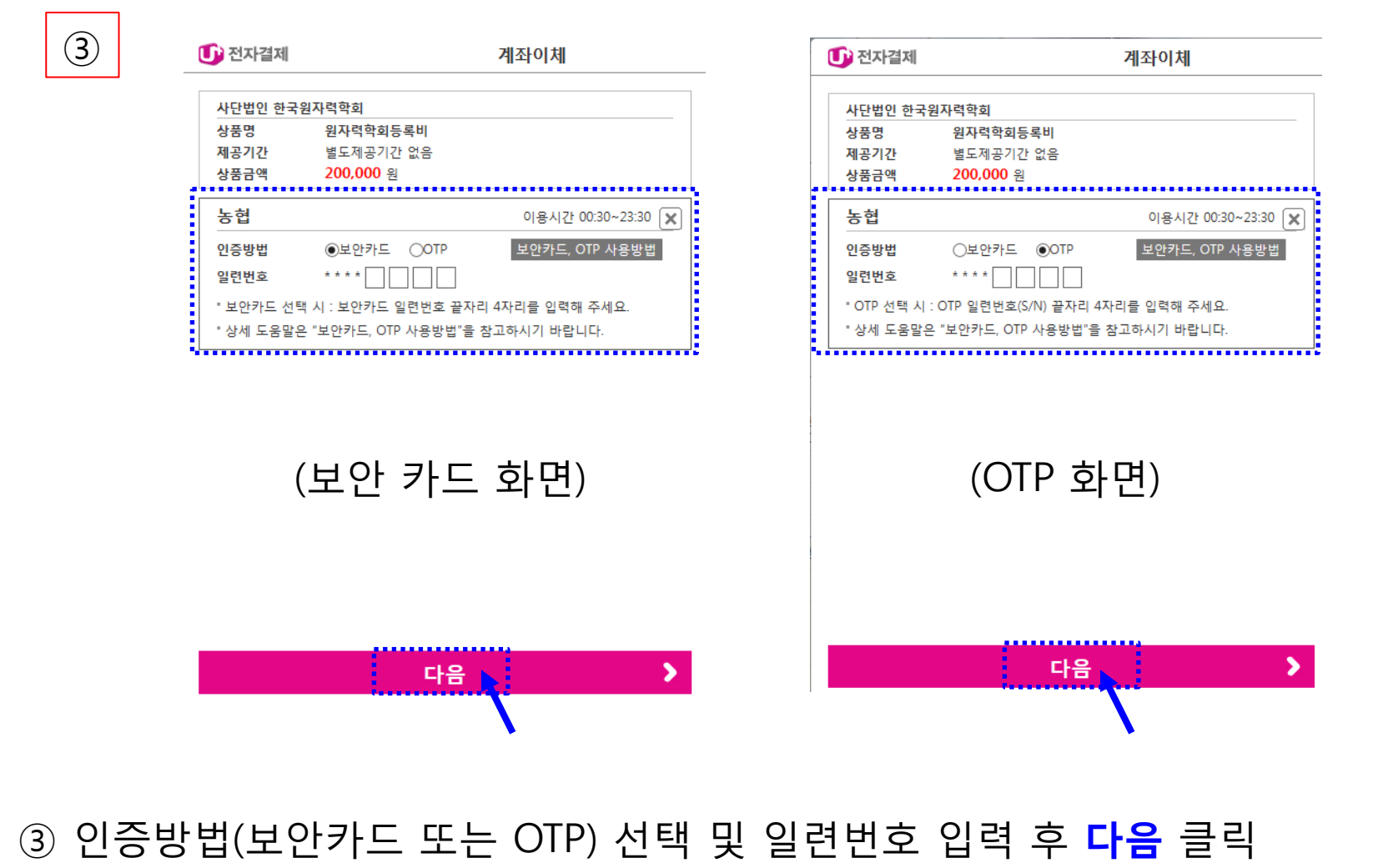

## 이용 약관 안내 동의 후 다음 클릭 국민은행 선택 및 구매내역 동의 후 다음 클릭

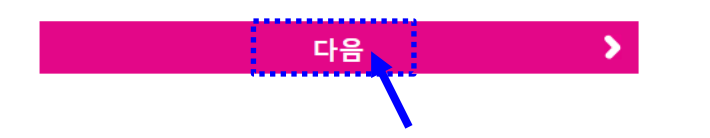

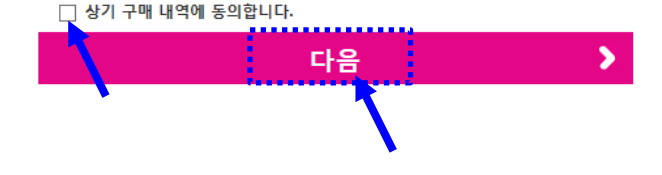

| _   |                                                                                         |                                 |                                      |                                 |                       |          |
|-----|-----------------------------------------------------------------------------------------|---------------------------------|--------------------------------------|---------------------------------|-----------------------|----------|
| 이용  | 5 약관 안내                                                                                 |                                 |                                      |                                 | 전체                    | 동의       |
| 전자  | 금융거래 기본약관                                                                               | Q                               |                                      |                                 | ] 동의합                 | 니다       |
| 전:  | 자금융거래 기본약관(이용<br>1조 (목적)<br>양관의 제자지근경제대형                                                | 용 <b>자용)</b><br>해서비스            | 미 경제대그에:                             | 1년비스르 1                         | 에고하느                  | ^        |
| 주   | 식회사 LG유플러스(이하                                                                           | '회사'라                           | 호 실제대답에서<br>합니다)과 이용기                | 자네 <u>_</u> /<br>자 사이의 전        | 제공이는<br>[자금융          | ~        |
| 개인  | 정보 수집 및 이용 동의                                                                           | Q                               |                                      |                                 | ] 동의합                 | 니다       |
| 711 | <b>인정보 수집 및 이용 동으</b><br>㈜LG유플러스(이하 '희시<br>의 제반 사항, 전자상거리<br>상거래 등에서의 소비자:              | <br> '라 함)는<br>   등에서!<br>보호 지침 | · 전자금융거래<br>의 소비자보호에<br>, 정보통신망 0    | 법 및 동법 시<br>  관한 법률<br> 용촉진 및 2 | \행령 상<br>및 전자<br>정보보호 | <b>^</b> |
| 개인  | 정보제공 및 위탁 동의                                                                            | ٩                               |                                      |                                 | ] 동의합                 | 니다       |
| 711 | <b>인정보 제공 및 위탁 동으</b><br>1. 주식회사 LG유플러스(<br>진 및 정보보호 등에 관련<br>전자금융서비스 이용자( <sup>6</sup> | <br>(이하 "회<br>한 법률 및<br>이하 "이용  | 사"라 합니다)는<br>! 개인정보보호!<br>용자"라 합니다)! | 정보통신밍<br>법에 의해 통<br>로부터 수집      | 이용촉<br>신과금/<br>한 개인   | <b>`</b> |
|     |                                                                                         |                                 |                                      |                                 |                       |          |

🕕 전자결제

(1)

<등록비 결제 방법-계좌이체 (국민은행)>

계좌이체

| 🕞 전자결제     | 계좌이체                                    |
|------------|-----------------------------------------|
| 사단법인 한국원   | 사력학회                                    |
| 상품명        | 원자력학회등록비                                |
| 제공기간       | 별도제공기간 없음                               |
| 상품금액       | <b>200,000</b> 원                        |
| 간편결제       | ○ Paynow 농협, 국민, 우리, 기업, 우체국,<br>경남, 가능 |
| - <b>†</b> |                                         |
| 은행         | ○농엽 ○국민 ○우리 ○신한                         |
|            |                                         |
| 출금계좌번호     | '-'생략                                   |
| 비밀번호       | (숫자 4자리)                                |
| 주민등록번호     |                                         |
| 예금주        |                                         |
|            |                                         |
| 이메일        | news@kns.org                            |

#### 3. 2017 추계학술발표회 결제 방법 (6/11)

## 3. 2017 추계학술발표회 결제 방법 (7/11)

### <등록비 결제 방법-계좌이체 (국민은행)>

|     | 🕛 국민은행                                                                                                    | ×    |     | ····································                                                                                                    | <b>— X —</b>                                                                                             |
|-----|----------------------------------------------------------------------------------------------------|------|-----|----------------------------------------------------------------------------------------------------|----------------------------------------------------------------------------------------------------|
| (3) | 사단법인 원자력학회                                                                                                   | КВ 🌾 | (4) | 사단법인 원자력학회                                                                                                    | КВ <mark>Ж</mark> Ь                                                                                      |
|     | 은행선택 > 정보입력 > 본인확인 > 결제완료                                                                                    |      |     | 은행선택 > 정보입력 > 본인확인 > 결제완                                                                                                    | 료                                                                                                    |
|     | ★ KB국민문형 암호화 작동종                                                                                             |      |     | ★ KB국민연형<br>구매내역<br>• 상품명 원자력학회등록비<br>• 구매자 홍길동 • 금액 200,000원<br>계좌전보<br>계좌번호 69<br>계좌비밀번호 ++++                                          | 암호회 작동중                                                                                                  |
|     | 국민은행 서비스 안내                                                                                                  | ;    |     | 주민등록번호 85                                                                                                    |                                                                                                    |
|     | • 이용방법<br>- 일반결제 :보안매체(보안카드, OTP, 스마트OTP), 공인인증서<br>- KB간편결제 : 스마트OTP<br>• 서비스 시간 : 365일 24시간 이용 가능<br>다음 취소 |      |     | 결제진행 안내       KB간편결제       스마트OTP 이용 고객은 공인인증       서 없이 스마트OTP 입력만으로       결제가 가능합니다.(단, 결제금액       50만원 초과는 이용 불가)       간편결제       취소 | <mark>일 반결제</mark><br>보안매체(스마트OTP,일반 OTP,<br>보안카드)에 관계 없이 공인인증<br>서 입력 후 결제가 진행됩니다.<br><mark>일반결제</mark> |

## ③ 계좌정보 입력 후 다음 클릭 ④ 구매내역 및 계좌정보 확인 후 결제하기

## **학술발표회등록확인페이지**를 클릭하면 등록여부 확인이 가능

|            | 중식 및 만찬 참가여부 |     |
|------------|--------------|-----|
|            | 점심           | 만찬  |
| 2017-10-25 |              |     |
| 2017-10-26 | Yes          | Yes |
| 2017-10-27 | Yes          |     |

| 아이디                | jerahmeel               |                                                 | 회원유형   | 정회원           |  |
|--------------------|-------------------------|-------------------------------------------------|--------|---------------|--|
| 이름                 | 이연화                     |                                                 | 영문이름   | lee yeonhwa   |  |
| 이메일                | news@kns.org            |                                                 | 휴대폰    | 000-0000-0000 |  |
| 직장명                | 한국원자력학회                 |                                                 | 직장전화번호 | 042-826-2613  |  |
| 참가구분               | 논문제출자                   |                                                 |        |               |  |
| 눈문접수 번호            | 17A-001                 |                                                 |        |               |  |
|                    |                         |                                                 |        |               |  |
| 학술대회명              | KNS 2017 Autumn Meeting |                                                 |        |               |  |
| 워크샵                | - A : 고온가스로 코드개발 현      | - A : 고온가스로 코드개발 현황 및 타 시스템 활용 사례 (13:00~18:00) |        |               |  |
| 2017년 10월 25일(수) ( | 연구부회별 워크숍               |                                                 |        |               |  |
| Total fee          | 200,000                 |                                                 |        |               |  |
| 결제 여부              | 결제 완료                   |                                                 |        |               |  |

3. 2017 추계학술발표회 결제 방법 (8/11)

#### ▶ 회원가입안내 ▶ 마이페이지

▶ 학술발표회등록확인페이지

• 학술발표회등록안내

회원라운지

<등록비 결제 완료 화면 (계좌이체)>

•등록확인

#### HOME >회원라운지 >학술발표회등록확인페이지

### 3. 2017 추계학술발표회 결제 방법 (9/11)

| <등록비 결기 | 제 방법-가상계좌(무· | 통장입금)> |
|---------|--------------|--------|
|---------|--------------|--------|

| 1  | 🕕 전자결제                                                              | 가상계                                              | 좌(무통장입금)                                          |    | $\bigcirc$ | Q | 🕞 전자결제                 |
|----|---------------------------------------------------------------------|--------------------------------------------------|---------------------------------------------------|----|------------|---|------------------------|
| T) | ·····                                                               |                                                  |                                                   |    |            | _ |                        |
|    | 이용 약관 안내                                                            |                                                  | □ 전체                                              | 동의 |            |   | 사단법인 힌                 |
|    | 전자금융거래 기본약관                                                         | Q                                                | 🗌 동의합                                             | 니다 |            |   | 상품명                    |
|    | 전자금융거래 기본약관(이<br>제1조 (목적)                                           | 용자용)<br>해서비스 미 경제대는                              | 그에 치서비스를 제고하느                                     | ^  |            |   | 제공기간<br>상품금액           |
|    | 주식회사 LG유플러스(이하                                                      | '회사'라 합니다)과 (                                    | -에지지비스를 제공하는<br>이용자 사이의 전자금융                      | ~  |            | f |                        |
|    | 개인정보 수집 및 이용 동의                                                     | ٩                                                | 🗌 동의합                                             | 니다 |            |   | 은행                     |
|    | 개인정보 수접 및 이용 등의<br>㈜LG유플러스(이하 '회사<br>의 제반 사항, 전자상거리<br>상거래 등에서의 소비자 | ]<br> '라 함)는 전자금융;<br>ᅢ 등에서의 소비자5<br>보호 지침, 정보통신 | 거래법 및 동법 시행령 상<br>호호에 관한 법률 및 전자<br>망 이용촉진 및 정보보호 | ~  |            |   | 입금계좌번호<br>입금자명<br>인금기하 |
|    | 개인정보제공 및 위탁 동의                                                      | Q                                                | 🗌 동의합                                             | 니다 |            |   |                        |
|    | 개인정보 제공 및 위탁 동의<br>1. 주식회사 LG유플러스                                   | ]<br>(이하 "회사"라 합니 <sup>:</sup>                   | 다)는 정보통신망 이용촉                                     | ^  |            |   | 휴대폰 번호<br>이메일          |
|    | 진 및 정보보호 등에 관<br>전자금융서비스 이용자(                                       | 한 법률 및 개인정보.<br>이하 "이용자"라 합니                     | 보호법에 의해 통신과금/<br>니다)로부터 수집한 개인<br>-               | ~  |            |   |                        |

다음

① 이용 약관 안내 동의 후 **다음** 클릭

| 🍺 전자결제 | 가상계좌(무통장입금)                  |  |  |  |
|--------|------------------------------|--|--|--|
| 사단법인 한 | 국원자력학회                       |  |  |  |
| 상품명    | 원자력학회등록비                     |  |  |  |
| 제공기간   | 별도제공기간 없음                    |  |  |  |
| 상품금액   | 200,000 원                    |  |  |  |
|        |                              |  |  |  |
| 은행     | ○농협 ○국민 ○우리 ○신한<br>○기업 더보기 + |  |  |  |
| 입금계좌번호 | 주문완료페이지에서 입금계좌번호를 확인하시기 바랍니다 |  |  |  |
| 입금자명   |                              |  |  |  |
| 입금기한   | 2017/05/03 00:00:00          |  |  |  |
| 휴대폰 번호 | 정보수신을 원할 경우 입력하세요.           |  |  |  |
| 이메일    | news@kns.org                 |  |  |  |

상기 구매 내역에 동의합니다.

② 은행 선택 및 입금자명 입력 (입금자명은 등록자명으로 입력하여주시기 바랍니다.)

③ 결제정보 받을 이메일 확인 및 구매 내역 동의 후 다음 클릭

다음

#### 3. 2017 추계학술발표회 결제 방법 (10/11)

#### <등록 후 등록비 입금 전 화면 (가상계좌(무통장입금))>

| 회원라운지        | ○등록확인            |                         | 101                 |               |
|--------------|------------------|-------------------------|---------------------|---------------|
| 회원가입안내       |                  |                         |                     |               |
| 마이페이지        | 아이디              | jerahmeel               | 회원유형                | 정회원           |
| 학술발표회등록안내    | 이름               | 이연화                     | 영문이름                | lee yeonhwa   |
| 학술발표회등록확인페이지 | 이메일              | news@kns.org            | 휴대폰                 | 000-0000-0000 |
|              | 직장명              | 한국원자력학회                 | 직장전화번호              | 042-826-2613  |
|              | 참가구분             | 논문제출자                   |                     |               |
|              | 눈문접수 번호          | 17A-001                 |                     |               |
|              |                  |                         |                     |               |
|              | 학술대회명            | KNS 2017 Autumn Meeting |                     |               |
|              | 워크샵              | - A : 고온가스로 코드개발 현황 및 타 | 시스템 활용 사례 (13:00~1) | 8:00)         |
|              | 2017년 10월 25일(수) | 연구부회별 워크숍               |                     |               |
|              | Total fee        | 200,000                 |                     |               |
|              | 결제 여부            | 입금 대기중                  |                     |               |
|              | 입금은행             | 농협                      |                     |               |
|              | 입금자명             | 이연화                     |                     |               |
|              | 입금계좌             | 790                     |                     |               |
|              | 입금기한             | 2017-10-11              |                     |               |
|              |                  | 중식 및 만:                 | 찬 참가여부              |               |
|              |                  |                         | 점심                  | 만찬            |
|              |                  | 2017-10-25              |                     |               |
|              |                  | 2017-10-26              | Yes                 | Yes           |
|              |                  | 2017-10-27              | Yes                 |               |
|              |                  |                         |                     |               |

입금기한 내에 해당 입금계좌로 입금시 결제가 완료됨

#### 3. 2017 추계학술발표회 결제 방법 (11/11)

#### <등록 후 등록비 입금 후 화면 (가상계좌(무통장입금))>

**학술발표회등록확인페이지**를 클릭하면 등록여부 확인 가능

| 회원라운지          | ○등록확인            |                           | HON                | IE >회원라운지 > <b>학술발표회등록확인페이</b> / |
|----------------|------------------|---------------------------|--------------------|----------------------------------|
| ▶ 회원가입안내       |                  |                           |                    |                                  |
| ▶□┠이페이지        | 아이디              | jerahmeel                 | 회원유형               | 정회원                              |
| ▶ 학술발표회등록안내    | 이름               | 이연화                       | 영문이름               | lee yeonhwa                      |
| › 하수방퓨히드로화이페이기 | 이메일              | news@kns.org              | 휴대폰                | 000-0000-0000                    |
|                | 직장명              | 한국원자력학회                   | 직장전화번호             | 042-826-2613                     |
|                | 참가구분             | 논문제출자                     |                    |                                  |
|                | 눈문접수 번호          | 17A-001                   |                    |                                  |
|                | •••••            |                           |                    |                                  |
|                | 학술대회명            | KNS 2017 Autumn Meeting   |                    |                                  |
|                | 워크샵              | - A : 고온가스로 코드개발 현황 및 타 시 | 이스템 활용 사례 (13:00~1 | 8:00)                            |
|                | 2017년 10월 25일(수) | 연구부회별 워크숍                 |                    |                                  |
|                | Total fee        | 200,000                   |                    |                                  |
| ī              | 결제 여부            | 결제 완료                     |                    |                                  |
|                |                  | ······                    |                    | ······                           |
|                |                  | 중식 및 만경                   | 한 참가여부             |                                  |
|                |                  |                           | 점심                 | 만찬                               |
|                |                  | 2017-10-25                |                    |                                  |
|                |                  | 2017-10-26                | Yes                | Yes                              |
|                |                  | 2017-10-27                | Yes                |                                  |

## 4. 2017 추계학술발표회 등록비 영수증 발행 방법- 카드 (1/2)

|                                                 |                  | <u>거래내9</u><br>84158 | <b>(확인서</b>               |                          |  |  |
|-------------------------------------------------|------------------|----------------------|---------------------------|--------------------------|--|--|
| 주문번호/ORDER NO<br>91-1488934049 국매자명 / CUST NAME |                  |                      |                           |                          |  |  |
| 카드종류/CARD TYPE<br>NH                            |                  |                      |                           |                          |  |  |
| <b>회원번호/</b> CAF<br>9411*                       | RO NO.           |                      |                           |                          |  |  |
| 유효기간/EXF<br>****                                | PIRY             | 거래입시/ TRANS DA       | TE & TIME                 | 거래취소일                    |  |  |
| <b>거래종류/</b> TFØ<br>신용승인                        | ANS CL           | ASS                  | <b>품명/DE</b> SCR<br>원자력학3 | aption<br>회등록비           |  |  |
| 일반                                              | <b>할부/</b><br>일人 | INSTALLMENT<br>불     | 금 액<br>AMOUNT             | 200,000 원                |  |  |
|                                                 |                  |                      | 즉시할인                      | 0 원                      |  |  |
|                                                 |                  |                      | 취소금액<br>CANCEL            | 0 원                      |  |  |
| 가맹점번호/№<br>********                             | MERCHA<br>*      | NT NO.               | 합계<br>TOTAL               | <b>200,000</b> 원         |  |  |
| <mark>대표자</mark> /MAST<br>권영수                   | (BR              |                      | 승인번호/4<br>30001108        | PPROVAL NO               |  |  |
| <b>가맹점명/</b> ME<br>LG유플러:                       | RCHAN<br>스       | Г МАМЕ               | 상점명/808<br>사단법인           | MERCHANT NAME<br>한국원자력학회 |  |  |
| 가맹점주소/ADDRE88<br>서울특별시 용산구 한강대로 32<br>LG유플러스 빌딩 |                  |                      | 상점 홈페이<br>www.kns         | ⊼ /URL<br>s,org          |  |  |
| 사업자등록번호/BUSINESS NO.<br>220-81-39938            |                  |                      | <u>상점문의전</u><br>Tel,042-8 | ₩<br>26-2613             |  |  |
| <b>거래상태/TR</b> 4<br>승인성공                        | ANS STA          | TUS                  | 알림/NOTIC                  | E                        |  |  |
| 신용카드                                            | 거래               | 밖인서는 세글계산서           | ,<br>네 대용으로 /             | 사용하실 수 없습니다.             |  |  |

#### 🕕 전자결제

## 결제 창에 입력한 이메일 주소로 **카드 전표 (거래내역확인서)**가

자동 발송 됨

## 4. 2017 추계학술발표회 등록비 영수증 발행 방법- 전자계산서 (2/2)

- 학회로 아래의 내용을 보내주시면 발급이 가능합니다.
- 보내주실 이메일 주소: <u>kns@kns.org</u> 또는 <u>news@kns.org</u>
- 카드로 결제하신 경우, 전자계산서 발급이 불가합니다.

```
<전자계산서 발급 시 필요한 정보>
1. (필수) 사업자등록증 사본
2. (필수) 학술발표회 등록자명 (회원 유형)
3. (필수) 계산서 받으실 이메일 주소
4. (선택) 청구/영수: 미선택의 경우, 청구로 발행됩니다.
5. (선택) 전자계산서 발급 유형: 미선택의 경우, 총합으로 1장 발급됩니다.
 예) 학술발표회 등록비 및 워크숍 등록비를 1장으로 발급 또는 각각 발급
   2인 이상 등록자가 있는 경우, 1장으로 발급 또는 각각 발급 등
```